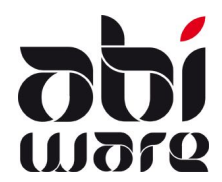

# Technische nota AbiFire v5.4/v6.1 Export/Import van Straten

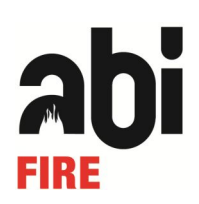

Laatste revisie: 4 juli 2012

#### Inhoudopgave

| 1 | Inleiding                                     | 1    |
|---|-----------------------------------------------|------|
| 2 | Overzicht van de gegevens in de import/export | 2    |
| 3 | Export gegevens van de straten                | 4    |
| 4 | Aanpassen straatgegevens in MS Excel          | 6    |
| 5 | Nieuwe straten aanmaken met MS Excel          | . 10 |
| 6 | Straatgegevens importeren                     | . 12 |

## 1 Inleiding

De export/import-functie laat toe om gegevens van straten voor meerdere straten tegelijkertijd te wijzigen:

- 1. Export straten
- 2. Aanpassen van gegevens van straten
- 3. Aanmaak nieuwe straten
- 4. Import straten

| Fiche : Atealaa | n                                                                                            |           | _0 |
|-----------------|----------------------------------------------------------------------------------------------|-----------|----|
|                 | 📮 💋 💭 😓 🛤 🕐 🍃 🐯 📄                                                                            | 🧞 🛃       |    |
| Ger             | neente 2200 HERENTALS - Herentals                                                            |           |    |
|                 | Code 22001010 Sector H18                                                                     |           |    |
|                 | Straat Atealaan 👂 Afstand tot k                                                              | kazerne 7 | km |
| Plan/H          | uisnrs.                                                                                      |           |    |
| Gas             | Elect. Water                                                                                 |           |    |
| IVEKA           | TIVEKA TIVEKA                                                                                | 7         |    |
| Dossiers Rampe  | Aantal inwoners 13 Zone 18                                                                   |           |    |
| Code 🔺          | Naam/Dossiergroep                                                                            | Nr.       | 1  |
| 8224            | Siebens NV<br>Industrie - Technische installaties                                            | 34        | *  |
|                 |                                                                                              |           |    |
| 3356            | Mordavo nv<br>Industrie - Andere industrie                                                   | 10        |    |
| 3356<br>3747    | Mordavo nv<br>Industrie - Andere industrie<br>Plex Plastics<br>Industrie - Productie-kantoor | 10<br>73  |    |
| 3356<br>3747    | Mordavo nv<br>Industrie - Andere industrie<br>Plex Plastics<br>Industrie - Productie-kantoor | 10<br>73  | -  |

Aanpassen van de gegevens van de straten vraagt niet veel werk en tijd:

Een straat bevat een aantal gegevens die vaak dezelfde zijn voor omliggende straten. Hierbij denken we bijvoorbeeld aan sectorcodes, evacuatiezones en nutsvoorzieningen zoals gas, elektriciteit en water.

Ook de aanmaak van een reeks nieuwe straten kan op dezelfde snelle en overzichtelijke wijze gebeuren.

U exporteert de gewenste straatgegevens uit AbiPlan in een zogenaamde *tab-delimited file*: een tekstbestand waarin een tabelstructuur afgebakend (*delimited*) wordt d.m.v. vaste spaties (*tabs*). Dit bestandsformaat kan gemakkelijk door een extern tabulatorprogramma (bijvoorbeeld MS Excel) ingelezen worden. U bewerkt er de straatgegevens en bewaart de wijzigingen vervolgens weer in een *tab-delimited file*. Ten slotte importeert u het gewijzigde bestand in AbiPlan: uw straten zijn weer upto-date!

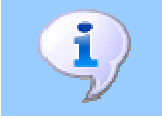

Voor een juist gebruik van deze technische nota wordt een goede kennis verondersteld van AbiPlan en van uw tabulatorprogramma/Excel.

# 2 Overzicht van de gegevens in de import/export

De onderstaande gegevens zijn opgenomen in de export/import-functie:

| VELD/KOLOM     | OMSCHRIJVING                               | TOELICHTING VELDEN BIJ IMPORT                                                                                                    |
|----------------|--------------------------------------------|----------------------------------------------------------------------------------------------------|
| STREET_ID      | Straatcode                                 | <ul> <li>ü Verplicht veld.</li> <li>ü Gegevens van straten met een reeds<br/>aanwezige straatcode zullen automatisch<br/>geüpdate worden.</li> <li>ü Gegevens van straten met een nieuwe code<br/>zullen automatisch worden toegevoegd in<br/>AbiPlan.</li> <li>ü De lengte van de straatcode kan maximum<br/>bestaan uit 12 alfanumerieke karakters.<br/>Neem hiervoor de NIS-codes.</li> </ul> |
| NAME           | straatnaam                                 | ü Verplicht veld.                                                                                                    |
| NAME_L2        | Straatnaam 2 <sup>de</sup> taal            | ü Verplicht veld. Alleen in de tweetalige versie van AbiFire                                                                                                    |
| ZIPCODE        | Postcode                                   | ü Verplicht veld.                                                                                                    |
| TOWNID         | NIS-code                                   | <ul> <li>ü Verplicht veld.</li> <li>ü De unieke NIS-code van de gemeente/stad<br/>dat bestaat uit 5 cijfers.</li> <li>ü Nieuwe NIS codes van gemeenten/steden<br/>worden automatisch toegevoegd in de<br/>initialisaties van de NIS nummers.</li> </ul>                                                                                                    |
| TOWNNAME       | Plaats                                     | <ul> <li>ü AbiPlan houdt geen rekening met naams-<br/>wijzigingen in Excel. De naam die in de<br/>initialisaties werd ingevoerd blijft behouden.</li> <li>ü Bij import van een nieuwe gemeente/stad<br/>zal deze automatisch aangemaakt worden<br/>in de initialisaties tijdens de import.</li> </ul>                                                                                            |
| TOWNNAME_L2    | Plaats 2 <sup>de</sup> taal                | ü Zelfde als TOWNNAME, enkel van<br>toepassing in de tweetalige versie van<br>AbiFire                                                                                                    |
| SUBTOWNID      | Code deelgemeente                          | <ul> <li>ü Wanneer u werkt met deelgemeenten is het aangeraden om de code van de deel-gemeente te preciseren.</li> <li>ü De lengte van de straatcode kan maximum bestaan uit 5 alfanumerieke karakters.</li> <li>ü Bij import van een nieuwe fusiegemeente zal deze automatisch voorzien worden in de initialisatie tijdens de import.</li> </ul>                                                |
| SUBTOWNNAME    | Naam fusiegemeente                         | <ul> <li>ü AbiPlan houdt geen rekening met naams-<br/>wijzigingen in Excel. De naam die in de<br/>initialisaties werd ingevoerd blijft behouden.</li> <li>ü Bij import van een nieuwe gemeente/stad<br/>wordt deze automatisch aangemaakt in de<br/>initialisaties tijdens de import.</li> </ul>                                                                                                 |
| SUBTOWNNAME_L2 | Naam fusiegemeente 2 <sup>de</sup><br>taal | ü Zelfde als SUBTOWNNAME, enkel van<br>toepassing in de tweetalige versie van<br>AbiFire                                                                                                    |

| SECTOR      | sectorcode                                                                         | <ul> <li>ü De lengte van de sectorcode kan maximum<br/>bestaan uit 5 alfanumerieke karakters.</li> <li>ü Nieuwe sectorcodes worden automatisch<br/>toegevoegd in de initialisaties.</li> </ul>                                                                                                    |
|-------------|------------------------------------------------------------------------------------|----------------------------------------------------------------------------------------------------|
| DUPLICATE   | straatidentificatie:<br>0 = officiële straatnaam<br>1 = alternatieve<br>straatnaam | <ul> <li>ü AbiPlan gaat ervan uit dat straten enkel hun officiële naam hebben wanneer dit veld de waarde nul heeft.</li> <li>ü Slechts de STREET_ID en NAME zijn van belang voor de alternatieve namen. AbiPlan maakt automatisch de koppeling tussen de officiële straatnaam en de alternatieve naam.</li> <li>ü Wanneer het veld de waarde 1 heeft zal AbiPlan controleren of er een officiële naam is ingevoerd. Wanneer het veld leeg is zal de import vroegtijdig geannuleerd worden.</li> <li>ü De straatgegevens zullen niet worden bijgewerkt als de alternatieve straatnaam al bestaat.</li> </ul> |
| GAS_CODE    | Code gasleverancier                                                                | ü De codes van de nutsvoorzieningen moeten                                                                                                    |
| ELEC_CODE   | Code elektriciteitslev.                                                            | gekend zijn in de initialisaties. Indien dit niet<br>het geval is wordt de import vroegtijdig                                                                                                    |
| WATER_CODE  | Code watermaatschappij                                                             | geannuleerd.                                                                                                    |
| DISTANCE    | Afstand tot de kazerne                                                             | ü De afstand bestaat uit een getal van<br>maximaal 5 cijfers.                                                                                                    |
| STR_XFIELD  | Extra veld                                                                         | <ul> <li>ü Extra veld waarvan de veldnaam is<br/>gedefinieerd in de voorkeuren van de<br/>straten (bvb: "Plan/Huisnrs.").</li> <li>ü Het extra veld bestaat uit maximaal 30<br/>alfanumerieke karakters.</li> </ul>                                                                                                    |
| DIS_EVAC_ID | Evacuatiezone                                                                      | ü De evacuatiezone moet gekend zijn in de<br>initialisaties van AbiPlan. Zo niet wordt de<br>import vroegtijdig geannuleerd.                                                                                                    |
| DIS_NUMBER  | Aantal inwoners                                                                    | üGetal dat bestaat uit maximaal 8 cijfers.                                                                                                    |
|             |                                                                                    |                                                                                                    |

U kan de volgende extra kolom toevoegen om bestaande straten te hercoderen:

| STREET_NEWID Aanpassing straatcodes | <ul> <li>Ü Deze kolom kan worden toegevoegd aan<br/>het importbestand.</li> <li>Ü Deze kolom is van toepassing in het geval<br/>dat de bestaande straatcodes moeten<br/>gewijzigd worden.</li> <li>Ü De lengte van de straatcode kan maximum<br/>bestaan uit 12 alfanumerieke karakters.</li> </ul> |
|-------------------------------------|----------------------------------------------------------------------------------------------------|
|-------------------------------------|----------------------------------------------------------------------------------------------------|

#### 3 Export gegevens van de straten

1. Klik op het menu op Initialisaties - Straten - Export om de wizard te starten:

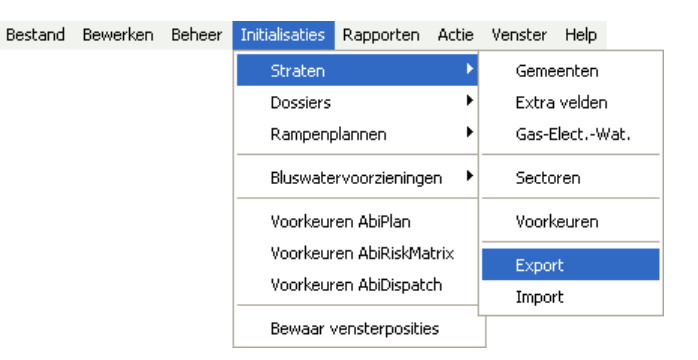

2. Kies de gemeenten/steden waarvan u de gegevens wenst te exporteren:

|         | Gemeente |   |
|---------|----------|---|
| <u></u> |          | 5 |
|         |          |   |
|         |          |   |
| -       |          |   |
| >       |          |   |
|         |          |   |

3. Selecteer de velden die u wenst te exporteren:

| <b>a</b> Straten : E   | kport .                         |   |                        |        |
|------------------------|---------------------------------|---|------------------------|--------|
| <u>Selecteer de ko</u> | lommen die u wenst te exportere | n |                        |        |
| Beschikbare kol        | ommen                           |   | Kolommen te exporteren |        |
| STREET_ID              | Code                            |   |                        |        |
| NAME                   | Naam                            |   |                        | 1      |
| ZIPCODE                | Postcode                        |   |                        |        |
| TOWNID                 | Code gemeente                   |   |                        |        |
| TOWNNAME               | Naam gemeente                   |   |                        |        |
| SUBTOWNID              | Code deelgemeente               |   |                        |        |
| SUBTOWNNAM             | E Naam deelgemeente             | ~ |                        | -      |
| <                      |                                 | > |                        | >      |
| Alternatieve           | namen                           |   |                        |        |
|                        |                                 |   |                        |        |
|                        |                                 |   | Vorige                 | Export |
|                        |                                 |   |                        | Help   |

Wanneer u **Alternatieve namen** aanvinkt, dan zal de kolom **DUPLICATE** eveneens worden geëxporteerd.

Wij raden u af om ook de alternatieve namen te exporteren wanneer u de straatgegevens enkel exporteert om aanpassingen te maken die u achteraf wil importeren.

4. Maak gebruik van de drie pijlen in het midden om de gewenste kolommen van het ene venster naar het andere te verplaatsen:

| Beschikbare kolo | ommen                           |       | Kolommen t | e exporteren           |   |
|------------------|---------------------------------|-------|------------|------------------------|---|
| ZIPCODE          | Postcode                        |       | STREET_ID  | Code                   |   |
| 5UBTOWNID        | Code deelgemeente               |       | NAME       | Naam                   |   |
| ECTOR            | Sector                          |       | TOWNID     | Code gemeente          |   |
| OUPLICATE        | Alternatieve naam               |       |            | E Naam gemeente        |   |
| GAS_CODE         | Code gasmaatschappij            |       | SUBTOWNN   | IAME Naam deelgemeente |   |
| ELEC_CODE        | Code elektriciteitsmaatschappij | 1   ' |            |                        |   |
| WATER_CODE       | Code watermaatschappij          |       |            |                        | - |
|                  |                                 | × 1   | <          |                        | > |

Gebruik de pijlen uiterst rechts om de volgorde van de tabellen in het venster '*kolommen te exporteren*' te wijzigen. Wijziging van de volgorde heeft geen belang voor de import.

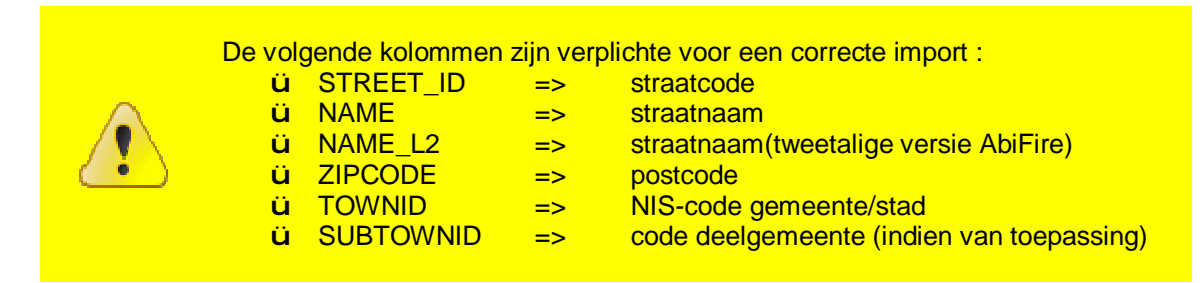

5. Klik op **Export**. Bepaal de naam en de plaats van het tekstbestand (*tab als scheidingsteken*):

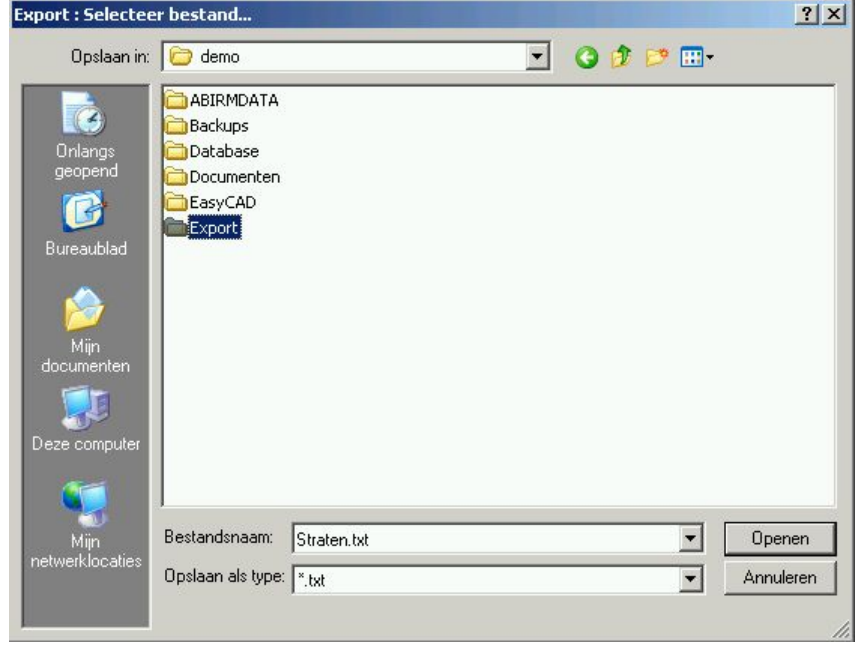

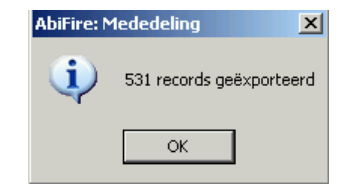

6. Wanneer de export geslaagd is verschijnt er een boodschap die meldt hoeveel straten er geëxporteerd werden:

# 4 Aanpassen straatgegevens in MS Excel

1. Open de tab-delimited file in MS Excel:

| Open                                                             |                                              |                                               |                                                  |                                    |                   |                  |                     |                |          |          |                    | ? 🛛              |
|------------------------------------------------------------------|----------------------------------------------|-----------------------------------------------|--------------------------------------------------|------------------------------------|-------------------|------------------|---------------------|----------------|----------|----------|--------------------|------------------|
| Look in:                                                         | Export-Ir                                    | mport                                         |                                                  |                                    | *                 |                  | 21                  | Q              | ×        |          | Tools <del>+</del> | 5                |
| My Recent<br>Documents<br>Desktop<br>My Documents<br>My Computer | Straten.txl                                  |                                               |                                                  |                                    |                   |                  |                     |                |          |          |                    |                  |
| My Network<br>Places                                             | File <u>n</u> ame:<br>Files of <u>t</u> ype: | Text Fil<br>All Files<br>All Micro            | es (*.prn;<br>(*.*)                              | ; *.txt; *                         | *.csv)<br>Filec ( | * ~ *,           | * \/c'              | * \+           | * btm    | ×<br>×   |                    | Open 🔹<br>Cancel |
|                                                                  |                                              | All Microso<br>All Web<br>XML File<br>Text Fi | ft Office E<br>Pages (*<br>s (*.xml)<br>es (*.pm | Excel File<br>.htm; *.<br>*.txt: * | html;             | d*; *.<br>*.mht; | xls; *.:<br>; *.mhl | xla; *<br>tml) | .xlt; *. | ×lm<br>• |                    |                  |

Verander hiervoor onderaan het dialoogvenster het **Bestandstype** naar **Tekstbestanden (\*.txt)** en bepaal de padnaam van de *tab-delimited file* dat u in MS Excel wenst in te lezen.

Klik op Openen.

2. De Wizard Tekst importeren van MS Excel verschijnt.

STAP 1 van 3 herkent automatisch het bestandsformaat van de gegevens (Gescheiden):

| izard Tekst importeren - Stap                                                                                                    | l van 3                                                                                        |                                                                               |                                                                    | ?      |
|----------------------------------------------------------------------------------------------------|------------------------------------------------------------------------------------------------|-------------------------------------------------------------------------------|--------------------------------------------------------------------|--------|
| et volgende gegevenstype is gecor<br>Is dit juist is, kiest u Volgende of kie                                                            | stateerd: Gescheiden.<br>st u het gegevenstype                                                 | dat het beste ove                                                             | reenkomt met de geg                                                | evens. |
| Oorspronkelijk gegevenstype                                                                                                    |                                                                                                |                                                                               |                                                                    |        |
| Kies het bestandstype dat het best                                                                                                    | e overeenkomt met de                                                                           | gegevens:                                                                     |                                                                    |        |
| Gescheiden     - Tekens zoals     Vaste breedte     - Velden worde                                                                       | ountkomma's of tabs v<br>n uitgelijnd in kolomme                                               | ormen de scheidin<br>n met spaties tuss                                       | gstekens tussen de ve<br>en de velden.                             | elden. |
| Importeren starten bij <u>rij</u> :                                                                                                    | 1 🛨 Oorsp                                                                                      | ronkelijk bestand:                                                            | Windows (ANSI)                                                     | •      |
| voorbeeld van bestand C-\Documer                                                                                                    | ts and Settings\oas\De                                                                         | esktop\temp\Strat                                                             | en - aewiiziad.txt                                                 |        |
| 1 STREET TECHNAMEDURLICA                                                                                                    | FERTERCODERSTDOR                                                                               | TDOSTDOD NA                                                                   |                                                                    | ज.≜।   |
| 1 STREET_IDONAMEDDUPLICA<br>2 2200/1001DAarschotsewe                                                                                     | EDZIPCODEDSTRGP                                                                                | _IDOSTRGR_NA                                                                  | MEDSTRSUBGR_IDD                                                    | s 📥    |
| 1 STREET_IDENAMEDDUPLICA<br>2 2200/1001EAarschotsewe<br>3 2200/1004EAcacialaanE00                                                        | EDZIPCODEDSTRGP<br>00022000130110H<br>J22000130110HERE                                         | _IDOSTRGR_NA<br>ERENTALSO101<br>NTALSO1010He                                  | MEDSTRSUBGR_IDD<br>DHerentalsD<br>rentalsD                         | s 📥    |
| 1 STREET_IDENAMEDDUPLICA<br>2 2200/1001DAarschotsewe<br>3 2200/1004DAcacialaanD0<br>4 2200/1005DAlenblokD0D2                             | EDZIPCODEDSTRGE<br>00022000130110H<br>22000130110HERE<br>2000130110HERENT                      | _IDOSTRGR_NA<br>ERENTALSOIOI<br>NTALSOIOIDHe<br>ALSOIOIDHere:                 | MEDSTRSUBGR_IDD<br>DHerentalsD<br>rentalsD<br>ntalsD               | s.•    |
| 1 STREET_IDDNAMEDDUPLICA<br>2 2200/1001DAarschotsewe<br>3 2200/1004DAcacialaanD0<br>4 2200/1005DAlenblokD0D2<br>5 2200/1007DArnhemstraat | FEDZIPCODEDSTRGR<br>DOD22000130110H<br>22000130110HERE<br>2000130110HERENT<br>30022000130110HE | _IDOSTRGR_NA<br>ERENTALSOIOI<br>NTALSOIOIDHe<br>ALSOIOIDHere:<br>RENTALSOIOID | MEDSTRSUBCR_IDD<br>DHerentalsD<br>rentalsD<br>ntalsD<br>HerentalsD | s •    |

Controleer of de gegevens overeenstemmen met uw gegevens, klik Volgende >.

STAP 2 van 3 herkent automatisch het scheidingsteken Tab. Controleer dit en klik op Volgende >

| zaru reksti                                                                                                    | mporteren - Stap                                                            | 2 van 3                                         |                                              |                                                                |                                         | ?                                          |
|----------------------------------------------------------------------------------------------------|-----------------------------------------------------------------------------|-------------------------------------------------|----------------------------------------------|----------------------------------------------------------------|-----------------------------------------|--------------------------------------------|
| In dit venster<br>zien welke inv                                                                                 | kunt u opgeven welk<br>oed uw instellingen h                                | e scheiding:<br>Nebben op d                     | stekens voorl<br>le tekst.                   | komen in uw tek                                                | st. In het voorbe                       | eld kunt u                                 |
| -Scheidingste<br>I Ta <u>b</u><br>Spatie                                                                         | kens<br>Puntkomma                                                           | Komm                                            |                                              | ubbele scheiding<br>ekstindicator:                             | stekens als één t                       | eschouwer                                  |
| and the second second second second second second second second second second second second second second second |                                                                             |                                                 |                                              |                                                                |                                         |                                            |
| 'oorbeeld van                                                                                                    | dedevens                                                                    |                                                 |                                              |                                                                |                                         |                                            |
| oorbeeld v <u>a</u> n                                                                                            | gegevens                                                                    |                                                 | 1                                            |                                                                | 1                                       |                                            |
| oorbeeld van                                                                                                    | gegevens                                                                    | ZIPCODE                                         | STRGR_ID                                     | STRGR_NAME                                                     | STRSUBGR_ID                             | STRS                                       |
| oorbeeld van<br>STREET_ID<br>2200/1001                                                                           | gegevens<br>NAME<br>Aarschotseweg                                           | ZIPCODE<br>2200                                 | STRGR_ID<br>13011                            | STRGR_NAME<br>HERENTALS                                        | STRSUBGR_ID                             | STRS A                                     |
| oorbeeld van<br>STREET_ID<br>2200/1001<br>2200/1004                                                              | gegevens<br>NAME<br>Aarschotseweg<br>Acacialaan                             | 21PCODE<br>2200<br>2200                         | STRGR_ID<br>13011<br>13011                   | STRGR_NAME<br>HERENTALS<br>HERENTALS                           | STRSUBGR_ID<br>101<br>101               | STRS A<br>Herei<br>Herei                   |
| oorbeeld van<br>TREET_ID<br>2200/1001<br>2200/1004<br>2200/1005                                                  | gegevens<br>NAME<br>Aarschotseweg<br>Acacialaan<br>Alenblok                 | ZIPCODE<br>2200<br>2200<br>2200                 | STRGR_ID<br>13011<br>13011<br>13011          | STRGR_NAME<br>HERENTALS<br>HERENTALS<br>HERENTALS              | STRSUBGR_ID<br>101<br>101               | STRS<br>Here<br>Here<br>Here               |
| oorbeeld van<br>STREET_ID<br>2200/1001<br>2200/1004<br>2200/1005<br>2200/1007                                    | gegevens<br>NAME<br>Aarschotseweg<br>Acacialaan<br>Alenblok<br>Arnhemstraat | 21PCODB<br>2200<br>2200<br>2200<br>2200<br>2200 | STRGR_ID<br>13011<br>13011<br>13011<br>13011 | STRGR_NAME<br>HERENTALS<br>HERENTALS<br>HERENTALS<br>HERENTALS | STRSUBGR_ID<br>101<br>101<br>101<br>101 | STRS A<br>Heren<br>Heren<br>Heren<br>Heren |

STAP 3 van 3 bepaalt automatisch het gegevenstype voor alle kolommen als zijnde Standaard:

| n dit venster I<br>egevenstype<br>De optie Stai<br>waarden naa<br>datums en al                       | kunt u voor elke kolor<br>instellen.<br>ndaard converteert n<br>ar getallen, datumwa<br>lle overige waarden n<br><u>G</u> eavanceerd | n het<br>numerieke<br>arden naar<br>naar tekst.             | Geo<br>C<br>C                                                      | jevenstype per l<br>Standaard<br>Tekst<br>Datum:<br>Kolom overslaa          | DMJ 💽                                                |                                                   |
|----------------------------------------------------------------------------------------------------|----------------------------------------------------------------------------------------------------|-------------------------------------------------------------|--------------------------------------------------------------------|-----------------------------------------------------------------------------|------------------------------------------------------|---------------------------------------------------|
| -<br>oorbeeld v <u>a</u> n/                                                                          | gegevens                                                                                                    |                                                             |                                                                    |                                                                             |                                                      |                                                   |
| /oorbeeld v <u>a</u> n                                                                               | gegevens                                                                                                    | Standaar                                                    | Standaard                                                          | Standaard                                                                   | Standaard                                            | Stan                                              |
| 'oorbeeld v <u>a</u> n<br>Standaard<br>STREET_ID                                                     | gegevens<br>Standaard<br>NAME                                                                                                    | Standaar<br>ZIPCODE                                         | Standaard                                                          | Standaard<br>STRGR NAME                                                     | Standaard<br>STRSUBGR_ID                             | Stan <sup>4</sup>                                 |
| 'oorbeeld v <u>a</u> n<br>Standaard<br>STREET_ID<br>2200/1001                                        | gegevens<br>Standaard<br>NAME<br>Aarschotseweg                                                                                       | Standaar<br>ZIPCODE<br>2200                                 | Standaard<br>STRGR_ID<br>13011                                     | Standaard<br>STRGR_NAME<br>HERENTALS                                        | Standaard<br>STRSUBGR_ID<br>101                      | Stan <sup>3</sup><br>STRS<br>Herei                |
| /oorbeeld v <u>a</u> n<br>Standaard<br>STREET_ID<br>2200/1001<br>2200/1004                           | gegevens<br>Standaard<br>NAME<br>Aarschotseweg<br>Acacialaan                                                                         | Standaar<br>ZIPCODE<br>2200<br>2200                         | Standaard<br>STRGR_ID<br>13011<br>13011                            | Standaard<br>STRGR_NAME<br>HERENTALS<br>HERENTALS                           | Standaard<br>STRSUBGR_ID<br>101<br>101               | Stan <sup>4</sup><br>STRSI<br>Herei<br>Herei      |
| /oorbeeld van<br>Standaard<br>STREET_ID<br>2200/1001<br>2200/1004<br>2200/1005                       | gegevens<br>Standaard<br>NAME<br>Aarschotseweg<br>Acacialaan<br>Alenblok                                                             | Standaar<br>ZIPCODE<br>2200<br>2200<br>2200<br>2200         | Standaard<br>STRGR_ID<br>13011<br>13011<br>13011                   | Standaard<br>STRGR_NAME<br>HERENTALS<br>HERENTALS<br>HERENTALS              | Standaard<br>STRSUBGR_ID<br>101<br>101<br>101        | Stan<br>STRSI<br>Herei<br>Herei<br>Herei          |
| /oorbeeld v <u>a</u> n<br>Standaard<br>STREET_ID<br>2200/1001<br>2200/1004<br>2200/1005<br>2200/1007 | Standaard<br>NAME<br>Aarschotseweg<br>Acacialaan<br>Alenblok<br>Arnhemstraat                                                         | Standaar<br>21PCODB<br>2200<br>2200<br>2200<br>2200<br>2200 | Standaard<br>STRGR_ID<br>13011<br>13011<br>13011<br>13011<br>13011 | Standaard<br>STRCR_NAME<br>HERENTALS<br>HERENTALS<br>HERENTALS<br>HERENTALS | Standaard<br>STRSUBCR_ID<br>101<br>101<br>101<br>101 | Stane<br>STRS<br>Herei<br>Herei<br>Herei<br>Herei |

Alfanumerieke waarden die voorafgegaan worden door het cijfer "0" worden hierdoor afgekapt: de waarde "04" wordt zo bijvoorbeeld herleid tot "4". Dit leidt tot consistentieproblemen bij de import. U dient daarom de kolommen met alfanumerieke waarden als gegevenstype **Tekst** in te lezen:

| StandaardStandaard     Tekst     Standaard     Tekst     Standaard       STRGR_ID     STRSUBGR_ID     STRSUBGR_NAME     SECTOR     DIS_EVAC_CODE     DIS_EVAC_CODE       13011     HERENTALS     101     Herentals     H22     22     0       13011     HERENTALS     101     Herentals     H15     15     0       13011     HERENTALS     101     Herentals     H19     19     0                                                    | pegevenstyp<br>De optie St<br>waarden na<br>datums en d                           | kunt u voor elki<br>e instellen.<br>andaard convert<br>aar getallen, dat<br>alle overige waa<br><u>G</u> eavanceerd. | e kolom het<br>:eert numerieke<br>umwaarden naar<br>rden naar tekst.<br> | Gegevenst<br>C Stand<br>C Tekst<br>C Datur<br>C Kolom                          | :ype per ko<br>laard<br>n: D<br>ı overslaan | MJ 💌                                         |                                            |
|----------------------------------------------------------------------------------------------------|-----------------------------------------------------------------------------------|----------------------------------------------------------------------------------------------------|--------------------------------------------------------------------------|--------------------------------------------------------------------------------|---------------------------------------------|----------------------------------------------|--------------------------------------------|
| STRCR_ID       STRSUBGR_ID       STRSUBGR_NAME       SECTOR       DIS_EVAC_CODE       DI         13011       HERENTALS       101       Herentals       H22       22       0         13011       HERENTALS       101       Herentals       H15       15       0         13011       HERENTALS       101       Herentals       H15       15       0         13011       HERENTALS       101       Herentals       H19       19       0 | /oorbeeld va                                                                      | n gegevens —                                                                                                    |                                                                          |                                                                                |                                             |                                              |                                            |
| 13011 HERENTALS 101 Herentals H22 22 0<br>13011 HERENTALS 101 Herentals H15 15 0<br>13011 HERENTALS 101 Herentals H19 19 0                                                                                                    | /oorbeeld va                                                                      | n gegevens                                                                                                    | Tekst                                                                    | Standaard                                                                      | Tekst                                       | Tekst                                        | Stond                                      |
| 13011 HERENTALS 101 Herentals H15 15 0<br>13011 HERENTALS 101 Herentals H19 19 0                                                                                                    | /oorbeeld va<br>Standaarc<br>STRGR_ID                                             | n gegevens<br>Standaard<br>STRGR_NAME                                                                                | Tekst<br>STRSUBGR_ID                                                     | Standaard<br>STRSUBGR_NAME                                                     | Tekst<br>SECTOR                             | Tekst<br>DIS_EVAC_COD                        | Sfland<br>E D                              |
| 13011 HERENTALS 101 Herentals H19 19 0                                                                                                    | /oorbeeld v <u>a</u><br>Standaaro<br>STRGR_ID<br>13011                            | n gegevens<br>Standaard<br>STRGR_NAME<br>HERENTALS                                                                   | Tekst<br>STRSUBGR_ID<br>101                                              | Standaard<br>STRSUBGR_NAME<br>Herentals                                        | <u>Tekst</u><br>SECTOR<br>H22               | Tekst<br>DIS_EVAC_COD<br>22                  | St <sup>e</sup> and<br>>E D1 ▲<br>0        |
|                                                                                                    | /oorbeeld v <u>a</u><br>Standaarc<br>STRGR_ID<br>13011<br>13011                   | n gegevens<br>Standaard<br>STRGR_NAME<br>HERENTALS<br>HERENTALS                                                      | Tekst<br>STRSUBGR_ID<br>101<br>101                                       | Standaard<br>STRSUBGR_NAME<br>Herentals<br>Herentals                           | <u>Tekst</u><br>SECTOR<br>H22<br>H15        | Tekst<br>DIS_EVAC_COD<br>22<br>15            | Stend<br>0<br>0                            |
| 13011 HERENTALS 101 Herentals H04 4                                                                                                    | /oorbeeld v <u>a</u><br>Standaaro<br>STRGR_ID<br>13011<br>13011<br>13011          | n gegevens<br>Standaard<br>STRGR_NAME<br>HERENTALS<br>HERENTALS<br>HERENTALS                                         | Tekst<br>STRSUBGR_ID<br>101<br>101<br>101                                | Standaard<br>STRSUBGR_NAME<br>Herentals<br>Herentals<br>Herentals              | Tekst<br>SECTOR<br>H22<br>H15<br>H19        | Tekst<br>DIS_EVAC_COF<br>22<br>15<br>19      | Stend<br>DE 01 ▲<br>0<br>0<br>0            |
| 4 F                                                                                                    | /oorbeeld v <u>a</u><br>Standaarc<br>STRGR_ID<br>13011<br>13011<br>13011<br>13011 | n gegevens<br>Standaard<br>STRGR_NAME<br>HERENTALS<br>HERENTALS<br>HERENTALS<br>HERENTALS                            | Tekst<br>STRSUBGR_ID<br>101<br>101<br>101<br>101                         | Standaard<br>STRSUBCR_NAME<br>Herentals<br>Herentals<br>Herentals<br>Herentals | Tekst<br>SECTOR<br>H22<br>H15<br>H19<br>H04 | Tekst<br>DIS_EVAC_COF<br>22<br>15<br>19<br>4 | Sfland<br>>B D1 ▲<br>0<br>0<br>0<br>0<br>0 |

De volgende kolommen komen hiervoor in aanmerking:

- ü STREET\_ID
- ü STREET\_NEWID
- ü TOWNID
- **ü** SUBTOWNID
- ü SECTOR
- ü DIS\_EVAC\_ID

Controleer dit en klik ten slotte op **Voltooien**.

3. Pas de gegevens van de straten aan. Deze zullen op onderstaande manier worden weergegeven:

| 📓 Microsoft Exc  | cel - Straten.txt                                        |                         |                         |                         |                                                                            |                        |                |
|------------------|----------------------------------------------------------|-------------------------|-------------------------|-------------------------|----------------------------------------------------------------------------|------------------------|----------------|
| 💌 Eile Edit      | <u>V</u> iew <u>I</u> nsert F <u>o</u> rmat <u>T</u> ool | s <u>D</u> ata <u>V</u> | <u>v</u> indow <u>H</u> | elp                     |                                                                            | Type a question for he | lp <b></b> - × |
| i 🗅 😂 🗶 🖪        | a a di 🕉 🗱 i X                                           | 🖻 🔁 • 🛛                 | 🍠   🔊 🛨                 | (~ -   😨 😣              | $\Sigma \rightarrow \stackrel{A}{Z} \downarrow \stackrel{Z}{A} \downarrow$ | 🛄 🛷 100% 🝷 🕜           |                |
| 10 2 2 2         | 🗠 🖄 1 🖉 🗞 1 🖉 🖏                                          | D   WV Rep              | ly with ⊆har            | nges E <u>n</u> d Revie | ew                                                                         |                        |                |
| Arial            | • 10 • <b>B I</b> <u>U</u>                               |                         | €                       | *:0   🛊 🛊               | 🖽 • 🖄 • 🗛                                                                  | - 📲 🗐 🚰 👘 l 🕈          | X 🐴 🛛 💂        |
| Go to Office Liv | ve   Open +   Save + 📮                                   |                         |                         |                         |                                                                            |                        |                |
| A1               | ✓ f STREET_ID                                            |                         |                         |                         |                                                                            |                        |                |
| A                | 8                                                        | C                       | Ð                       | E                       | F                                                                          | C                      |                |
| 1 STREET ID      | NAME                                                     | ZIPCODE                 | TOWNID                  | TOWNNAME                | SUBTOWNID                                                                  | SUBTOWNNAME            | SECTOR         |
| 2 22001001       | Aarschotseweg                                            | 2200                    | 13011                   | HERENTALS               | 101                                                                        | Herentals              | H22            |
| 3 22001004       | Acacialaan                                               | 2200                    | 13011                   | HERENTALS               | 101                                                                        | Herentals              | H15            |
| 4 22002001       | Albertstraat                                             | 2200                    | 13011                   | HERENTALS               | 102                                                                        | Noorderwijk            | H32            |
| 5 22001005       | Alenblok                                                 | 2200                    | 13011                   | HERENTALS               | 101                                                                        | Herentals              | H19            |
| 6 22001007       | Arnhemstraat                                             | 2200                    | 13011                   | HERENTALS               | 101                                                                        | Herentals              | H04            |
| 7 22002004       | Astridstraat                                             | 2200                    | 13011                   | HERENTALS               | 102                                                                        | Noorderwijk            | H33            |
| 8 22001010       | Atealaan                                                 | 2200                    | 13011                   | HERENTALS               | 101                                                                        | Herentals              | H18 🔍          |
| H + + H Stra     | iten /                                                   |                         |                         |                         | <                                                                          | ·                      |                |
| Ready            |                                                          |                         |                         |                         |                                                                            |                        |                |

De eerste rij bevat de kolomkoppen van de geselecteerde velden.

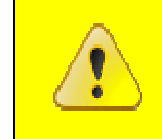

De volgorde van de kolommen heeft geen invloed bij het importeren. De schrijfwijze van de kolomkoppen daarentegen mag niet gewijzigd worden.

Volgende kolommen zijn verplicht voor een correcte import:

- ü STREET\_ID => ü NAME =>
- straatcode
- i NAME => straatnaam
- üNAME\_L2=>straatnaam 2<sup>de</sup> taal (alleen in tweetalige versie AbiFire)
- ü ZIPCODE => postcode
  - => NIS-code gemeente/stad
- ü TOWNID => ü SUBTOWNID =>
  - code van deelgemeente (indien van toepassing)

In het geval een straatcode reeds aanwezig is zullen enkel de wijzigingen vanaf de tweede kolom uitgevoerd worden. (Bijvoorbeeld: aanpassing sector, afstand tot de kazerne, ...)

Bepaalde velden moeten reeds geïnitialiseerd zijn in AbiPlan, zo niet wordt de import van de gewijzigde straten geannuleerd:

| ü | GAS_CODE    | => | code gasleverancier            |
|---|-------------|----|--------------------------------|
| ü | ELEC_CODE   | => | Code elektriciteitsleverancier |
| ü | WATER_CODE  | => | Code waterleverancier          |
| ü | DIS_EVAC_ID | => | Code evacuatiezone             |

4. Bewaar de gegevens van de aangepaste straten in MS Excel:

| Save As                |                       |                          |         |               | ? 🛛               |
|------------------------|-----------------------|--------------------------|---------|---------------|-------------------|
| Save in:               | 🛅 temp                |                          | 💌 🕲 - 🔰 | 🔍 🗙 📷 • т     | ools <del>-</del> |
|                        | Name 🔺                |                          | Size    | Туре          | Date Modified     |
| My Recent<br>Documents | E Rues févri          | er 2009.txt              | 96 KB   | Text Document | 11/02/2009 16:•   |
| Desktop                |                       |                          |         |               |                   |
| My Documents           |                       |                          |         |               |                   |
| My Computer            |                       |                          |         |               |                   |
|                        | <                     |                          | 400     |               | >                 |
| My Network             | File <u>n</u> ame:    | Rues.txt                 |         | ~             | Save              |
| Places                 | Save as <u>t</u> ype: | Text (Tab delimited) (*. | txt)    | ~             | Cancel            |

MS Excel herkent automatisch het correcte bestandstype (txt). Indien gewenst kan u de bestandsnaam aanpassen.

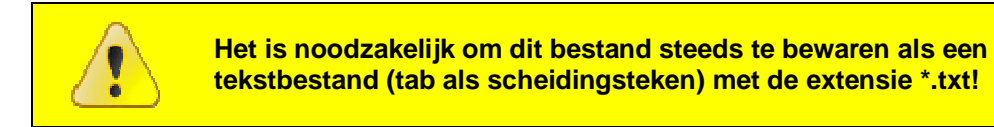

Klik op Save om het bestand te bewaren.

5. MS Excel vraagt u of u zeker bent om het bestand in tekstformaat (met tab als scheidingsteken) te bewaren:

| Microsoft  | Office Excel                                                                                                    |
|------------|----------------------------------------------------------------------------------------------------|
| <b>i</b> ) | <ul> <li>Straten-abiplan.txt bevat mogelijk functies die niet compatibel zijn met Tekst (tab is scheidingsteken). Wilt u de werkmap in deze indeling behouden?</li> <li>Als u deze indeling wilt behouden, waardoor incompatibele functies worden weggelaten, klikt u op Ja.</li> <li>Als u de functies wilt behouden, klikt u op Nee. Sla vervolgens een kopie op in de nieuwste indeling van Excel.</li> <li>Als u wilt weten welke functies verloren kunnen gaan, klikt u op Help.</li> </ul> |
|            | Ja Nee Help                                                                                                    |

Klik op Ja om deze vraag te bevestigen.

## 5 Nieuwe straten aanmaken met MS Excel

- 1. Open een nieuw document in Excel
- Geef in de kolomkoppen de kolomnamen van de velden die u wenst te bewerken. De volgorde van de kolommen heeft geen invloed op de import. De schrijfwijze van de kolomnamen moet echter correct zijn.

|     | $\mathcal{L}$ |   |
|-----|---------------|---|
|     | /1            | 1 |
| - ( | ė             |   |

Voor de schrijfwijze van de kolomkoppen verwijzen we naar paragraaf 2 "Overzicht van de gegevens in de import/export" in deze nota.

Indien gewenst kan u de eerste regel uit een bestaande export kopiëren en plakken in uw document (cfr. stap 2 van de vorige paragraaf):

| 🛛 Micros | soft | Excel - Straten.          | .txt            |                              |                |                   |                |                                                             |              |              |           |
|----------|------|---------------------------|-----------------|------------------------------|----------------|-------------------|----------------|-------------------------------------------------------------|--------------|--------------|-----------|
| : 🛃 Eile | Edit | ⊻iew Insert               | F <u>o</u> rmat | _ <u>T</u> ools _ <u>D</u> a | ta <u>W</u> in | dow <u>H</u>      | elp            |                                                             |              |              |           |
| : 🗅 💕    | 5    | <u>U</u> ndo Delete       | Ctrl+Z          | X D 6                        | 2 - 🏈          | 1                 | (** - ) 🙀 😣    | $\Sigma \rightarrow A \downarrow A \downarrow A \downarrow$ | 🛄 🦓 100% 🕞 🍘 |              |           |
| 10 9     | U    | <u>R</u> epeat Delete     | Ctrl+Y          | 5 00 I Y                     | Reply (        | with <u>C</u> har | nges End Revie | ew                                                          |              |              |           |
| Arial    | *    | Cu <u>t</u>               | Ctrl+X          | σΙΞΞ                         |                |                   | %,€*           |                                                             | A -          | 1 <b>3 4</b> | 1 7 🛪 🖗   |
| A1       |      | <u>С</u> ору              | Ctrl+C          | þ                            |                |                   |                |                                                             |              |              | 1         |
|          |      | Office Clip <u>b</u> oard |                 | (                            | >              | D                 | E              | F                                                           | G            | H            | 1         |
| 1 STRE   | 2    | Paste                     | Ctrl+V          | ZIPC                         | ODE TO         | DWNID             | TOWNNAME       | SUBTOWNID                                                   | SUBTOWNNAME  | SECTOR       | DUPLICATE |
| 2        |      | Paste <u>S</u> pecial     |                 |                              |                |                   |                |                                                             |              |              |           |
| 4        |      | Paste as Hyperlini        | k               |                              |                |                   |                |                                                             |              |              |           |

De volgende straatgegevens zijn verplicht voor de import van nieuwe straten:

| ü | STREET_ID | => | straatcode                                                            |
|---|-----------|----|-----------------------------------------------------------------------|
| ü | NAME      | => | straatnaam                                                            |
| ü | NAME_L2   | => | straatnaam 2 <sup>de</sup> taal (alleen in tweetalige versie AbiFire) |
| ü | ZIPCODE   | => | postcode                                                              |
| ü | TOWNID    | => | NIS-code gemeente/stad                                                |
| ü | SUBTOWNID | => | code deelgemeente (indien van toepassing)                             |

3. Vanaf de tweede rij (onder de kolomkoppen) geeft u de gegevens van nieuwe straten in.

Bepaalde velden moeten reeds geïnitialiseerd zijn in AbiPlan, zo wordt de import van de gewijzigde straten geannuleerd:

üGAS\_CODE=>code gasleverancierüELEC\_CODE=>Code elektriciteitsleverancierüWATER\_CODE=>Code waterleverancierüDIS EVAC ID=>Code evacuatiezone

|             | DUPLICATE : Alternatieve straatnamen                                                                                                    |
|-------------|----------------------------------------------------------------------------------------------------|
|             | Alternatieven straatnamen bevatten enkel een verwijzing naar de code<br>(STREET_ID) en de naam (NAME) van de officiële straat.<br>Indien deze niet bestaat wordt de import ook geannuleerd. |
| $(\bullet)$ | SECTOR : Sectorcode                                                                                                    |
|             | Nieuwe sectorcodes worden tijdens de import automatisch geïnitialiseerd.<br>Ze bebben een maximale lengte van 5 alfanumerieke karakters                                                     |

4. Bewaar dit tekstbestand met MS Excel (Opslaan als...):

| ipslaan als         |                                       |                                                                                                    |                      | ?         |
|---------------------|---------------------------------------|----------------------------------------------------------------------------------------------------|----------------------|-----------|
| Opslaan <u>i</u> n: | temp                                  | 💽 🕲 - 🗖 🔍 🗙 📷                                                                                                    | 🔢 🕶 Ext <u>r</u> a 🕶 |           |
| Onlangs<br>geopend  | ≣) Straten - gev<br>≣) Straten - oriç | vijzigd.txt<br>jineel.txt                                                                                                    |                      |           |
| <b>Dureaublad</b>   |                                       |                                                                                                    |                      |           |
| Mijn<br>documenten  |                                       |                                                                                                    |                      |           |
| Mijn computer       |                                       |                                                                                                    |                      |           |
| Min                 | <u>B</u> estandsnaam:                 | Straten - nieuw,txt                                                                                                    | <b>•</b>             | Ogslaan   |
| netwerklocaties     | Op <u>s</u> laan als:                 | Tekst (tab is scheidingsteken) (*.txt)                                                                                                    | -                    | Annuleren |
|                     |                                       | XML-werkblad (*.xml)<br>XML-gegevens (*.xml)<br>Gecombineerd webpaginabestand (*.mht; *.mhtml)<br>Webpagina (*.htm; *.html)<br>Sjabloon (*.xlt) |                      |           |

Verander hiervoor onderaan het dialoogvenster het **Bestandstype** naar **Tekst (tab is scheidingsteken) (\*.txt)** en bepaal de padnaam van de *tab-delimited file* dat u wenst te importeren in AbiPlan

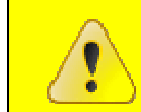

Voor een geslaagde import in AbiPlan is het noodzakelijk dat u het bestand opslaat als: *Tekst (tab is scheidingsteken) (\*.txt)* !

Klik op opslaan om dit bestand op te slaan.

5. Enkel de gegevens van het actieve tabblad worden opgeslagen in de tab-delimited file:

| Microsoft | Office Excel                                                                                                    |
|-----------|----------------------------------------------------------------------------------------------------|
| 1         | <ul> <li>Het bestandstype dat u in het vak Opslaan als hebt geselecteerd biedt geen ondersteuning voor werkmappen die meerdere bladen bevatten.</li> <li>Als u alleen het actieve blad wilt opslaan, klikt u op OK.</li> <li>Als u alle bladen wilt opslaan, slaat u de bladen apart op, met voor elk blad een verschillende bestandsnaam of kiest u een bestandstype dat meerdere bladen ondersteunt.</li> </ul> |
|           | OK Annuleren                                                                                                    |

Klik op **OK** om te bevestigen.

6. Vervolgens vraagt MS Excel u of u zeker bent om het bestand in dit formaat wenst op te slaan.

| Microsoft | t Office Excel                                                                                                    |
|-----------|----------------------------------------------------------------------------------------------------|
| ٩         | Map1.txt bevat mogelijk functies die niet compatibel zijn met Tekst (tab is scheidingsteken). Wilt u de werkmap in deze indeling behouden?<br>• Als u deze indeling wilt behouden, waardoor incompatibele functies worden weggelaten, klikt u op Ja.<br>• Als u de functies wilt behouden, klikt u op Nee. Sla vervolgens een kopie op in de nieuwste indeling van Excel.<br>• Als u wilt weten welke functies verloren kunnen gaan, klikt u op Help. |
|           | Ja Nee Help                                                                                                    |

Klik op **Ja** om dit te bevestigen.

#### 6 Straatgegevens importeren

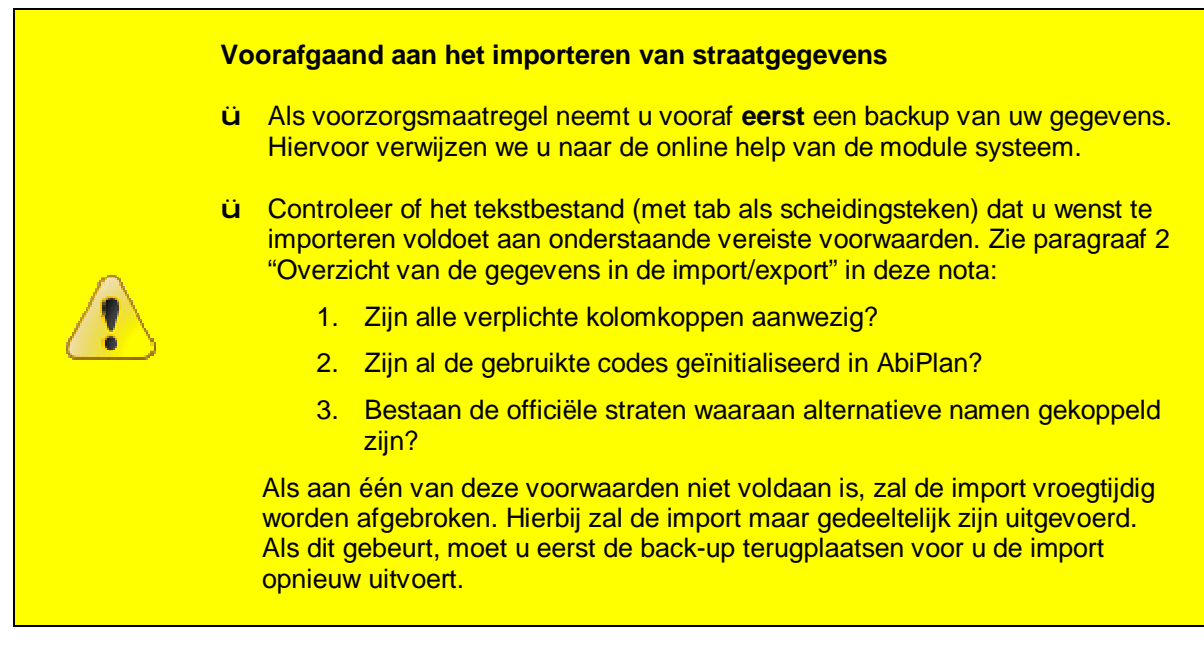

1. Klik in de module AbiPlan op Initialisaties > Straten > Import:

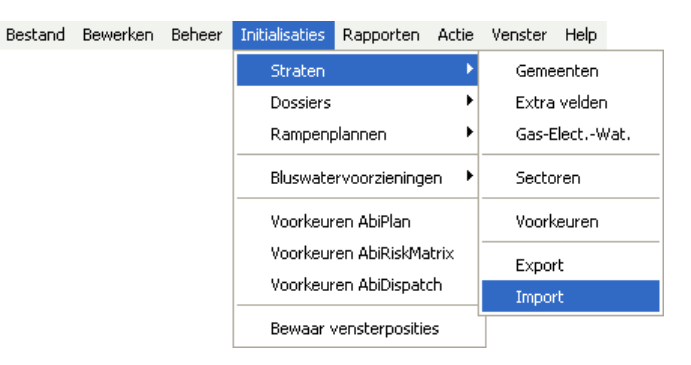

2. In het volgende venster selecteert u het bestand dat u wenst te importeren in AbiPlan:

| Straten : Impo         | rt             |             |          |        | ? 🔀    |
|------------------------|----------------|-------------|----------|--------|--------|
| Look in:               | Export-Impor   | ıt          | <b>O</b> | 1 📂 🛄- |        |
| My Recent<br>Documents | 🗐 Straten.txt  |             |          |        |        |
| Desktop                |                |             |          |        |        |
| My Documents           |                |             |          |        |        |
| My Computer            |                |             |          |        |        |
|                        | File name:     | Straten.txt |          | ~      | Open   |
| My Network             | Files of type: | *.txt       |          | ~      | Cancel |

3. Bij het openen **vraagt** AbiFire u of u een backup heeft genomen van uw gegevens. Indien dit niet het geval is, dient u er één te nemen:

| AbiFire: N | 1ededeling                                  |     | X |  |  |  |
|------------|---------------------------------------------|-----|---|--|--|--|
| ?          | Heeft u een backup genomen van de gegevens? |     |   |  |  |  |
|            | Ja                                          | Nee |   |  |  |  |

Klik Ja om de import te beginnen.

4. Vervolgens vraagt AbiFire u om het opgehaalde bestand te importeren:

| AbiFire: Mededeling |                                                                            |  |  |  |  |
|---------------------|----------------------------------------------------------------------------|--|--|--|--|
| 2                   | Begin met importeren C:\Documents and Settings\rpe\Bureaublad\Straten.txt? |  |  |  |  |
|                     | Ja Nee                                                                     |  |  |  |  |

Controleer of u het correcte bestand hebt geselecteerd en klik op Ja.

5. Indien uw bestand nieuwe codes bevat voor gemeenten/steden, deelgemeenten of sectoren, zal AbiFire u bevestiging vragen voor het initialiseren van deze nieuwe codes in AbiPlan:

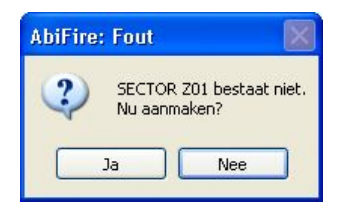

Klik telkens op ja om de nieuwe code in AbiPlan te initialiseren.

Klik op nee wanneer u de import wil annuleren. Geen enkele gegevens worden aangepast.

6. Bij een geslaagde import krijgt u hiervan een melding:

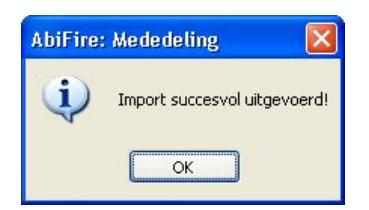

- ü Met de import functie kan u geen straten verwijderen uit AbiPlan.
- **ü** Alle wijzigingen van een straat zijn automatisch van toepassing voor de gekoppelde objecten, de preventiedossiers, de AbiPlandossiers en de rampenplanadressen.
- Ü De straatfiches in AbiPlan kunnen als hulpmiddel gebruikt worden bij de ingave van adressen doorheen AbiFire. Het wijzigen van deze straatfiches heeft geen enkele op de bestaande adressen. Bepaal de link tussen de verschillende modules in AbiFire en AbiPlan in de module System.